Version 2.0

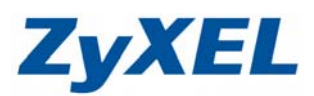

# P-335P&335WT 網路印表機手動設定(XP)

| 均 | ト駅    | ≹— :     | 請點選" <b>開始"</b> → | "設 | 定" | →"印表機和傳真"            |     |   |
|---|-------|----------|-------------------|----|----|----------------------|-----|---|
|   | 1     | 1        | Windows Catalog   |    |    |                      |     |   |
|   | 4     | 1        | Windows Update    |    |    |                      |     |   |
|   |       |          | 設定程式存取及預設値        |    |    |                      |     |   |
|   |       | 2        | 開啓 Office 文件      |    |    |                      |     |   |
|   |       | 8        | 新增 Office 文件      |    |    |                      |     |   |
|   |       | <b>i</b> | 程式集(P)            | ×  |    |                      |     |   |
|   |       | à        | <u> 文件(D)</u>     | ×  |    |                      |     |   |
|   | onal  | <u>.</u> | 設定(3)             | ≁  | ₽  | 控制台(C)               |     | _ |
|   | essio | P        | 搜琴(L)             | 1  |    | 網路連線(M)<br>印表機和傳貨(P) | I   |   |
|   | Prof  | ?        | 說明及支援(出)          |    |    | 工作列及【開始】功能表          | (I) |   |
|   | s XP  |          | 執行(R)             |    |    |                      |     |   |
|   | wobu  | P        | 登出 Winnie(L)      |    |    |                      |     |   |
| _ | Ē     | 0        | ●₩₩₩₩(U)          |    |    |                      |     |   |
|   | 2     | 開        |                   |    | _  |                      |     |   |

步驟二:請您先將舊的印表機移除

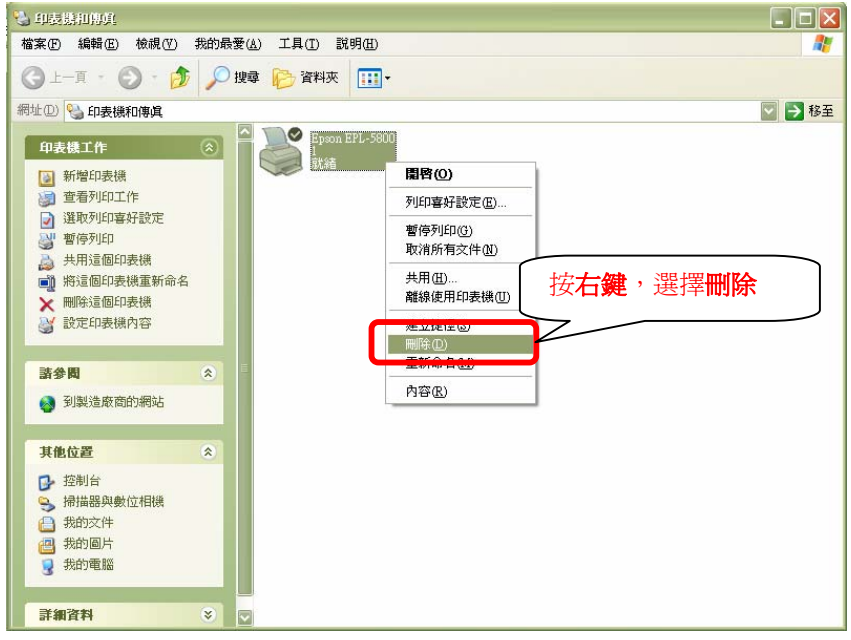

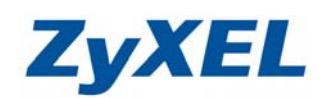

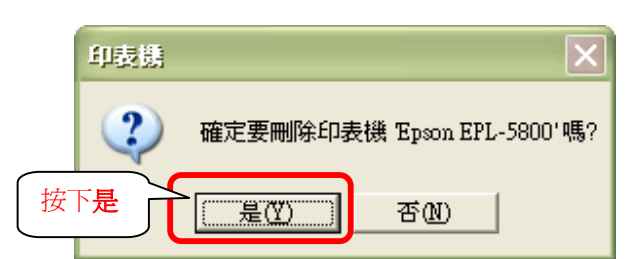

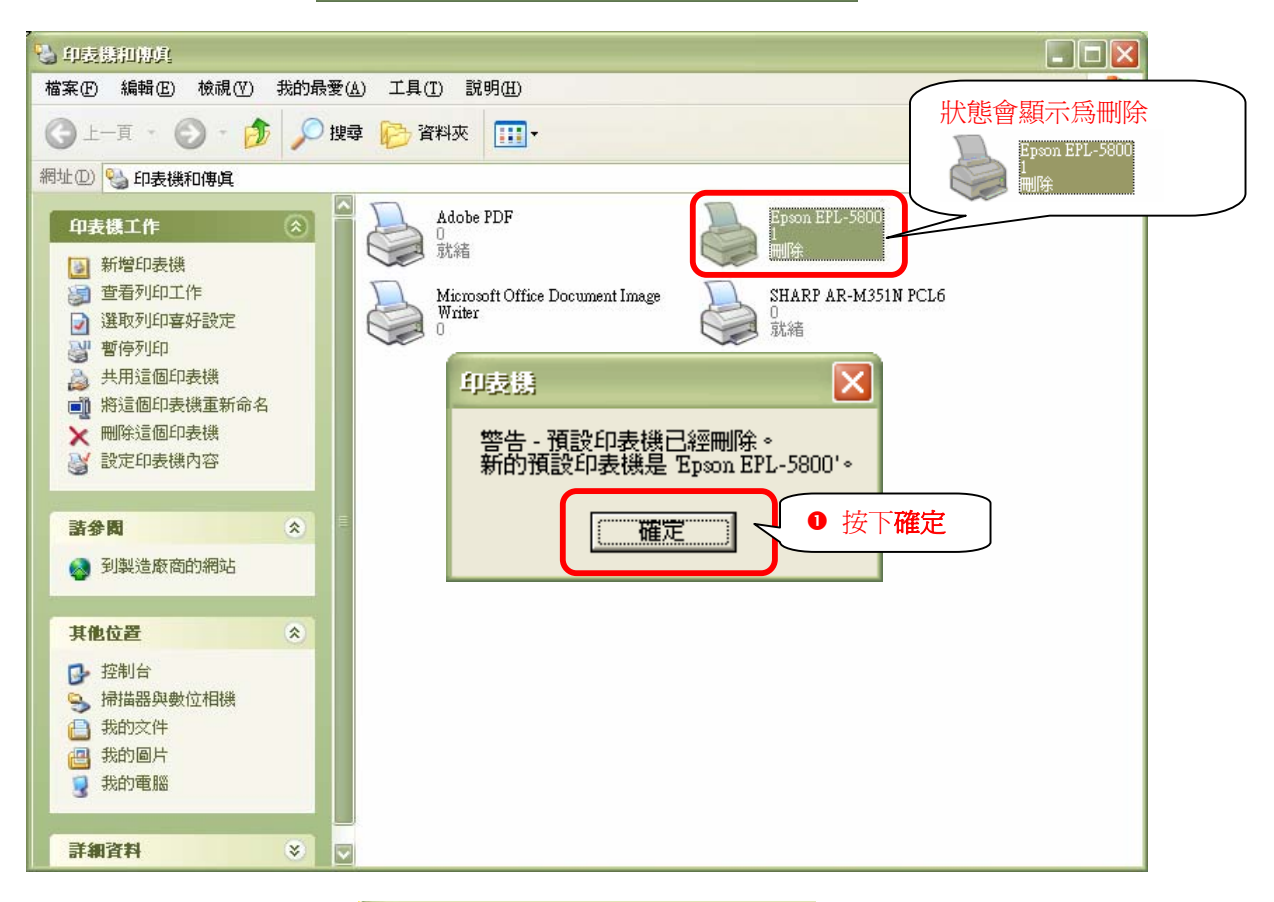

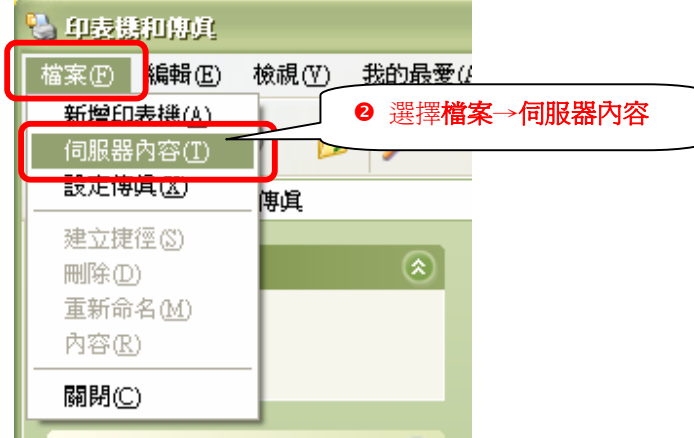

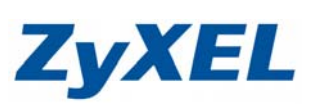

| ZYXEL-TP-1029                                                                                                    |
|----------------------------------------------------------------------------------------------------|
|                                                                                                    |
|                                                                                                    |
| COM3. 序列連接埠<br>COM4: 序列連接埠<br>FILE: 列印至檔案                                                                                                    |
| IP_192.1 Standard TCP/IP Port<br>Microsoft Office Document L                                                                                                    |
| My Doc Adobe PDF Port Adobe PDF 💟                                                                                                    |
| 新增連接埠(I) 刪除連接埠(D) 設定連接埠(C)                                                                                                    |
| ● 選擇刪除連接埠                                                                                                    |
|                                                                                                    |
| 確定取消                                                                                                    |
| ■除連続準                                                                                                    |
| 刪除此連接埠會將它從系統上移除。您確定要刪除 IP_192.168.1.1 嗎?                                                                                                    |
|                                                                                                    |
|                                                                                                    |
|                                                                                                    |
| <ul> <li>○ 次 化 定回 音回</li> <li>○ 次 化 定回 音回</li> <li>○ 次 化 定接埠 驅動程式 進階</li> <li>○ ZYXEL-TP-1029</li> </ul>                                                                                                    |
| ○ 技工建工工工工工工工工工工工工工工工工工工工工工工工工工工工工工工工工工工工                                                                                                    |
| ▲ 740<br>▲ 740<br>▲ 740<br>▲ 740<br>▲ 745<br>▲ 750<br>▲ 750 |
|                                                                                                    |
| ◆ 水 化 定U BW                                                                                                    |
| ◆ 水化 定口 古団<br>→ 7111日民営内容<br>② マンドローフトロ29<br>一<br>一<br>一<br>一<br>定<br>台伺服器的速接埠 (2)<br>一<br>連接埠 描述 印表機<br>COM2: 序列連接埠<br>COM3: 序列連接埠<br>COM3: 序列連接埠<br>COM4: 序列連接埠<br>COM4: 序列連接埠<br>FILE: 序列連接埠<br>TILE: 新增連接埠(1) 剛除連接埠(2)                                                                                                    |
| ● 女子女       正式       正式                                                                                                    |

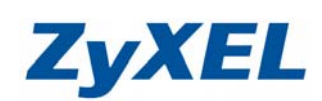

| 步驟三:新增印表機                              | ■                                                                                                    |
|----------------------------------------|----------------------------------------------------------------------------------------------------|
| 🖏 印表镌和博真                               | 初54488新華<br>歡迎使用新增印表機精霊                                                                                |
| 檔案 ①   編輯 ②   檢視 (Ÿ)<br>新增印表機 <u>④</u> | 這個精靈可以幫助您安裝印表機或建立印表機連線。                                                                                |
|                                        | ↓ 如果您有透過 USB 連接埠(或任何其他可以随<br>种插入的連接埠,例如IEEE 1394、紅外線等<br>等)連接的随插即用印表機,您就不需使用這<br>個種蜜。要關聯閉蓋的話,請按(取消),然後 |
| ● 選擇 <b>檔案→新增印表機</b>                   | 指中浆電加熱時加入达的電腦影响这的中浆域<br>指向您電腦的紅外線は,再將印表機衝源開<br>容。Windows 將爲您自動安裝印表機。                                   |
| 重新命名( <u>M</u> )<br>內容(R)              | 請按 [下一步] 繼續。                                                                                           |
| <b>顧問(C)</b>                           |                                                                                                    |

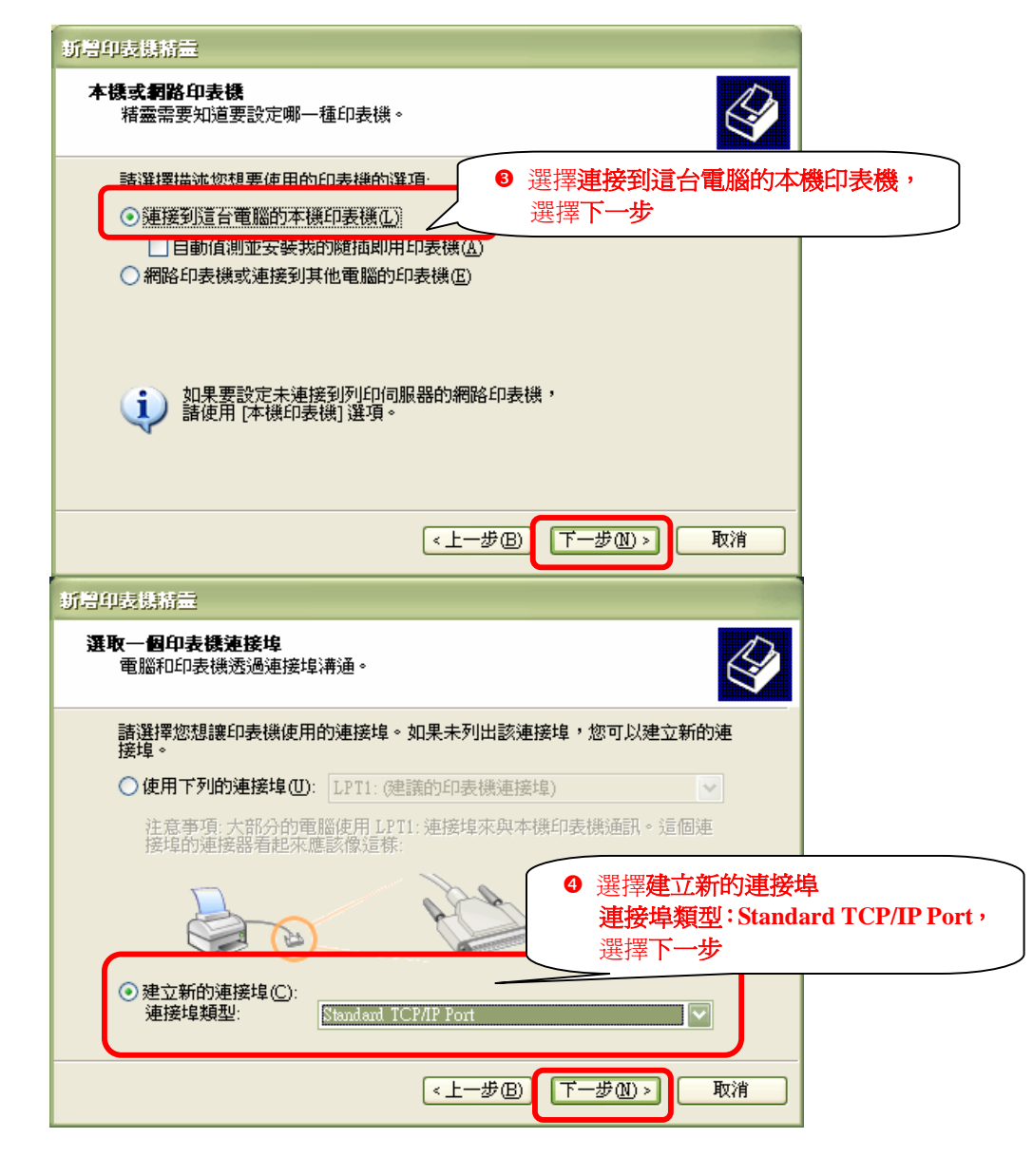

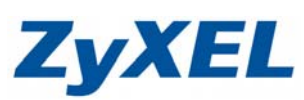

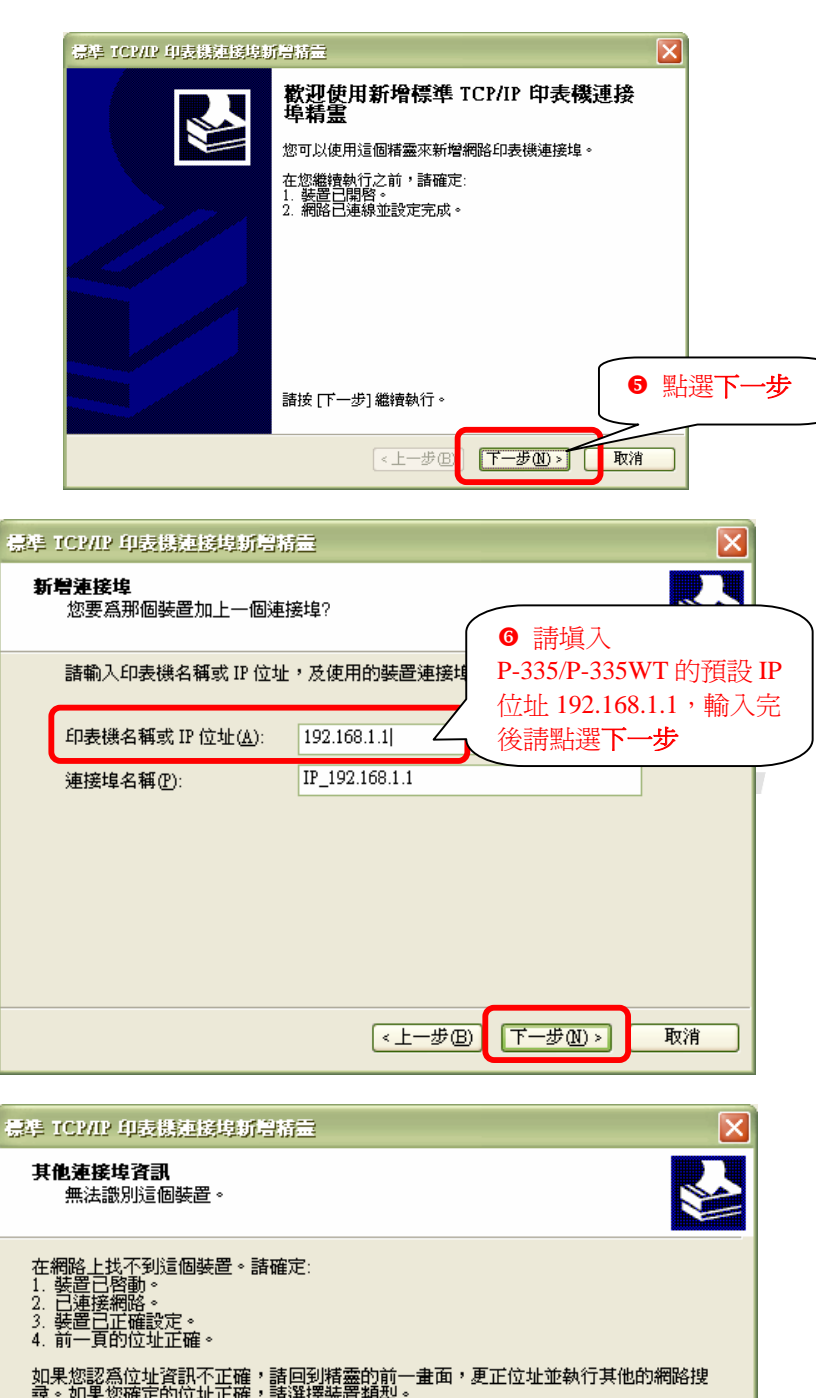

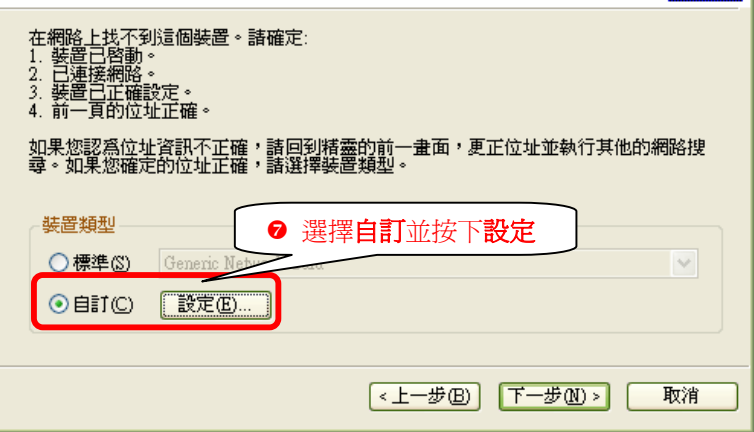

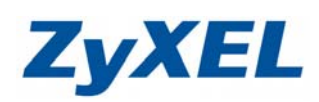

| 时来拍 预定/方                                                                                                    |                                                                                                    |                                                                                            |                                                                                                    |              |
|----------------------------------------------------------------------------------------------------|----------------------------------------------------------------------------------------------------|--------------------------------------------------------------------------------------------|----------------------------------------------------------------------------------------------------|--------------|
| 日本中認知道                                                                                                    |                                                                                                    |                                                                                            |                                                                                                    |              |
| 連接埠名稱(P):                                                                                                    | IP_1                                                                                                    | 92.168.1.1                                                                                 |                                                                                                    |              |
| 印表機名稱或 IP 位                                                                                                    | 址(A): 192.                                                                                                    | 168.1.1                                                                                    | 8                                                                                                    | ┘□<br>湿摆 L P |
| 通訊協定                                                                                                    |                                                                                                    |                                                                                            |                                                                                                    |              |
| O Raw                                                                                                    | ·( <u>R</u> )                                                                                                    | ⊙ LPI                                                                                      | R(L)                                                                                                    |              |
| - Raw 設定<br>連接埠號碼(M):                                                                                                    | 9100                                                                                                    |                                                                                            |                                                                                                    |              |
| LPR 設定                                                                                                    | I P1                                                                                                    |                                                                                            |                                                                                                    | ñ II         |
| □ 啓用 LPR 位元                                                                                                    |                                                                                                    | <ul> <li>● 請塡入</li> <li>入後請按下</li> </ul>                                                   | LP1,填<br>示確定                                                                                                    |              |
| □ 啓用 SNMP 狀!                                                                                                    | 編(S)                                                                                                    |                                                                                            |                                                                                                    |              |
| 群體名稱(C):                                                                                                    | public                                                                                                    |                                                                                            |                                                                                                    |              |
| SNMP 裝置索引(I                                                                                                    | 2): 1                                                                                                    |                                                                                            |                                                                                                    |              |
|                                                                                                    |                                                                                                    |                                                                                            |                                                                                                    |              |
|                                                                                                    |                                                                                                    | 確定                                                                                         | ] 取消                                                                                                    |              |
| 票準 ICP/IP 印表镌連續                                                                                                    | 转新增精量                                                                                                    |                                                                                            |                                                                                                    |              |
| <b>其他連接埠資訊</b><br>無法識別這個裝置                                                                                                    | •                                                                                                    |                                                                                            |                                                                                                    |              |
| 1. 驶直已啓動。                                                                                                    |                                                                                                    |                                                                                            |                                                                                                    |              |
| 1.                                                                                                    | 正確,諸回到精靈的前<br>正確,諸選擇裝置類型<br>iic Network Card<br>E②                                                                                                    | i-=畫面,更正位址並朝<br>                                                                           |                                                                                                    |              |
| 1. 該電已智部                                                                                                    | S<br>正確,請回到精靈的<br>正確,請選擇裝置類型<br>ic Network Card                                                                                                    | <u>→</u> → 曲面,更正位址並朝<br>→<br>-<br>-<br>-<br>-<br>-<br>-<br>-<br>-<br>-<br>-<br>-<br>-<br>- |                                                                                                    |              |
| 1. 該宣注智部。     2. 已建築物路。     3. 裝置已正確設定。     4. 前一頁的位址正確。     如果您認爲位址資訊不     尋。如果您確定的位址 <del>裝置類型     ① 標準</del> ③ Gener     ④ 自訂① [ ] [] [] [] [] [] [] [] [] [] [] [] []          | S.<br>正確,諸回到精靈的f<br>正確,諸選擇裝置類型<br>ic Network Card<br>E ②                                                                                                    | 1→曲面,更正位址並報<br><b>請按下一步</b><br>上一步 E) 下一步                                                  | <ul> <li>約7其他的網路搜</li> <li>)     <li>)     <li>取消     <li>)     <li>)     <li>取消     <li>)     <li>)     </li> <li>)     </li> <li>)      <li>)      </li> <li>)     </li> <li>)     </li> <li>)     </li> <li>)     </li> <li>)      </li> <li>)      </li> <li>)     </li> <li>)      </li> <li>)      </li> <li>)      </li> <li>)     </li> <li>)     </li> <li>)     </li> <li>)     </li> <li>)      </li> <li>)     </li> <li>)      </li> <li>)      </li> <li>)      </li> <li>)      </li> <li>)      </li> <li>)       </li> <li>)      </li> <li>)      </li> <li>)      </li> </li> <li>)       <!--</th--><th></th></li></li></ul>                                |              |
| 1. 等空怪物や。     2. 已建築網路。     3. 琴萱已正確設定。     4. 前一頁的位址正確。     如果您認為位址資訊不尋。如果您確定的位址 <del>英置類型</del> ○ 標準(3) Gener     ④ 自訂(2)      〔    該元     ○ 自訂(2)      〔    該元                  | 正確,諸回到精靈的f<br>正確,諸選擇裝置類型<br>ic Network Card<br>E (E)<br>に<br>以助得精靈<br>完成新增標準                                                                                                    | 1<br>1<br>1<br>1<br>1<br>1<br>1<br>1<br>1<br>1<br>1<br>1<br>1<br>1                         | <ul> <li>約</li> <li>取消</li> <li>取消</li> <li> <li> <li> <li> <li> <li> <li> <li> <li> <li> <li> <li> <li> <li> <li> <li> <li> <li> <li> <li> <li> <li> <li> <li> <li> <li> <li> <li> <li> <li> <li> <li> <li> <li> <li> <li> <li> <li> <li> <li> </li> <li> </li> <li> </li> <li></li></li></li></li></li></li></li></li></li></li></li></li></li></li></li></li></li></li></li></li></li></li></li></li></li></li></li></li></li></li></li></li></li></li></li></li></li></li></li></li></ul>                                                                                                    |              |
| 1. "                                                                                                    | 正確 ; 諸回到精靈的f<br>正確 ; 諸選擇裝置類型<br>ic Network Card<br>(<br>空ロ)<br>現新常常語量<br>完成新増標料<br>態選擇了含有以下                                                                                                    | <u>     1 → </u> <u>         曲</u> 面,更正位址並朝<br><b>         唐按下一步</b><br>上一步                | <ul> <li>新行其他的網路搜</li> <li>取消</li> <li>取消</li> <li> <li> <li>取消     <li> <li> <li> <li> <li> <li> <li> <li> <li> <li> <li> <li> <li> <li> <li> <li> <li> <li> <li> <li> <li> <li> <li> <li> <li> <li> <li> <li> <li> <li> <li> <li> <li> <li> <li> <li> <li> <li> <li> <li> </li> <li> </li> <li> <th></th></li></li></li></li></li></li></li></li></li></li></li></li></li></li></li></li></li></li></li></li></li></li></li></li></li></li></li></li></li></li></li></li></li></li></li></li></li></li></li></li></li></li></li></ul>                                                                                                    |              |
| <ul> <li>1. 装置送網路。</li> <li>2. 已建築網路。</li> <li>3. 装置日正確設定。</li> <li>4. 前一頁的位址正確。</li> <li>如果您認為位址資訊不尋。如果您確定的位址</li> <li>禁置類型</li> <li>一標準(3) Gener</li> <li>④ 自訂(2) 正設式</li> </ul> | <ul> <li>正確:諸回到精靈的能正確;諸選擇裝置類型</li> <li>ic Network Card</li> <li>(</li> <li>(&lt;</li></ul> |                                                                                            | <ul> <li>約7其他的網路搜</li> <li>取消</li> <li>取消</li> <li></li> <li><td></td></li></ul> |              |

Version 2.0

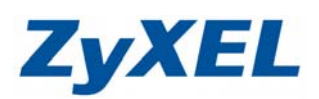

步驟四:安裝印表機驅動程式

| 新碧印表機精靈                                                                             |              |
|-------------------------------------------------------------------------------------|--------------|
| 安裝印表機軟體<br>製造商及型號判定要使用哪個印表機軟體。                                                      |              |
| 諸選取您印表機的製造商及機型。如果您的印表機提供了安裝磁片,請按[從磁片<br>安裝]。如果您的印表機不在着單中,請參考您的印表機交件,查詢相容的印表機<br>軟體。 |              |
|                                                                                     | <b>戊後請選擇</b> |
| 製造商 印表機 彩质範例,請按您的印表機型                                                               | 號來做選擇        |
| Fuji Xerox<br>Fujitsu<br>GCC<br>GCC                                                 |              |
|                                                                                     |              |
| ■■和全式 □ 数位 数 章 ◎<br>告訴我為什麼驅動程式 簽 章 很重要<br>●                                         |              |
| < 上一步 图 下一步 图 > 取消                                                                  |              |
| 新興和馬擇務告                                                                             |              |
| 高速的印表機命名<br>您必須爲這個印表機指定一個名稱。                                                        |              |
| 諸輸入這部印表機的名稱。因為某些應用程式不支援超過 31 個字元的伺服器<br>和印表機名稱組合,諸儘可能縮短名稱。                          |              |
| 印表機名稱(P):                                                                           |              |
| Epson EPL-5800                                                                      |              |
| 您要將這台印表機設為預設印表機嗎?                                                                   |              |
| ⊙ 是(型)                                                                              |              |
| ○否(0)                                                                               |              |
| 請按下一步                                                                               |              |
| <上一步图】 下一步 № > 取消                                                                   |              |

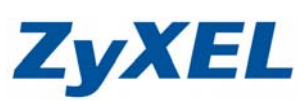

| 新増印表機精靈                       |                                             |
|-------------------------------|---------------------------------------------|
| <b>印表機共用</b><br>您可以讓其他網路使用者共  | ;用這台印表機。                                    |
| 如果您想要共用這個印表機<br>稱或輸入新的名稱。其他的: | ,就必須提供一個共用名稱。您可以採用建議的名<br>網路使用者將可以看見共用名稱。   |
| <ul><li>○不共用印表機(0)</li></ul>  |                                             |
| ○ 共用名稱(≦):                    |                                             |
|                               |                                             |
|                               |                                             |
|                               |                                             |
|                               |                                             |
|                               | 請按下一步                                       |
|                               |                                             |
|                               |                                             |
|                               |                                             |
|                               |                                             |
| 新増印表機精量                       |                                             |
| 列印測試頁                         |                                             |
| 如果您要確認印表機是否安                  | ·装妥當,您可以列印一頁測試頁。                            |
| 您要列印這個測試頁嗎?                   |                                             |
| ⊙是(⊻)                         |                                             |
| ○否(0)                         |                                             |
|                               |                                             |
|                               |                                             |
|                               |                                             |
|                               |                                             |
|                               |                                             |
|                               | 請按下一步                                       |
|                               |                                             |
|                               |                                             |
|                               | <上一步<br>●<br>【下一步<br>●<br>●<br>■<br>●<br>取消 |
|                               |                                             |

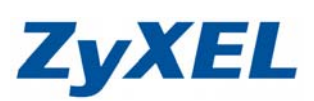

| 新粤印表镌精靈 |                                                                                                    |  |  |  |  |  |
|---------|----------------------------------------------------------------------------------------------------|--|--|--|--|--|
|         | 正在完成新增印表機精霊                                                                                        |  |  |  |  |  |
|         | 您已經成功完成了新增印表機精靈,<br>並為您的印表機指定了下列設定值:                                                               |  |  |  |  |  |
|         | 名稱: Epson EPL-5800<br>共用名稱: <未共用><br>連接埠: IP_192.168.1.1<br>型號: Epson EPL-5800<br>預設値: 是<br>測試頁: 是 |  |  |  |  |  |
|         | 諸按 [完成] 來關閉這個精靈。<br>選擇完成                                                                           |  |  |  |  |  |
|         | <上一步(B) 完成 取消 取消                                                                                   |  |  |  |  |  |
|         |                                                                                                    |  |  |  |  |  |